## Инструкция по оплате курсов повышения квалификации

## 1. Через мобильное приложение Сбербанк Онлайн

 $\checkmark$  На главной странице находите раздел «Платежи» снизу меню  $\rightarrow$ 

 $\checkmark$  — В разделе платежи находите сверху строку поиска по названию организации или ИНН  $\rightarrow$ 

 ✓ Вводите название организации «Оренбургские каникулы» и выбирайте найденную организацию →

 $\checkmark$  Вводите номер договора, который указан в письме об успешном окончании обучения и нажимаете «продолжить»  $\rightarrow$ 

✓ Вводите ВАШИ Ф.И.О. в графе «ФИО обучающегося» →

✓ В «Назначение платежа» указываете «Курсы и название Вашей программы обучения», в ФИО указываете данные того, кому принадлежит счет оплаты. Если оплачиваете со своего счета – указываете свои ФИО, если с чужого, то ФИО того, кому принадлежит счет. Таким образом, необязательно иметь счет в Сбербанке, чтобы оплатить курсы. →

✓ ВНИМАТЕЛЬНО проверяете правильность введенных данных, при необходимости в левом верхнем углу нажимаете стрелку «назад» для внесения корректировок. Если все верно, нажимаете «продолжить» →

✓ Вводите сумму платежа 1500,00 рублей, нажимаете «продолжить» и выполняете оплату. Система предложит Вам сохранить или отправить чек любым удобным для Вас способом.

**Обратите внимание!** Не нужно отправлять чек отдельным письмом, его необходимо приложить ко всем документам и отправить в комплекте.

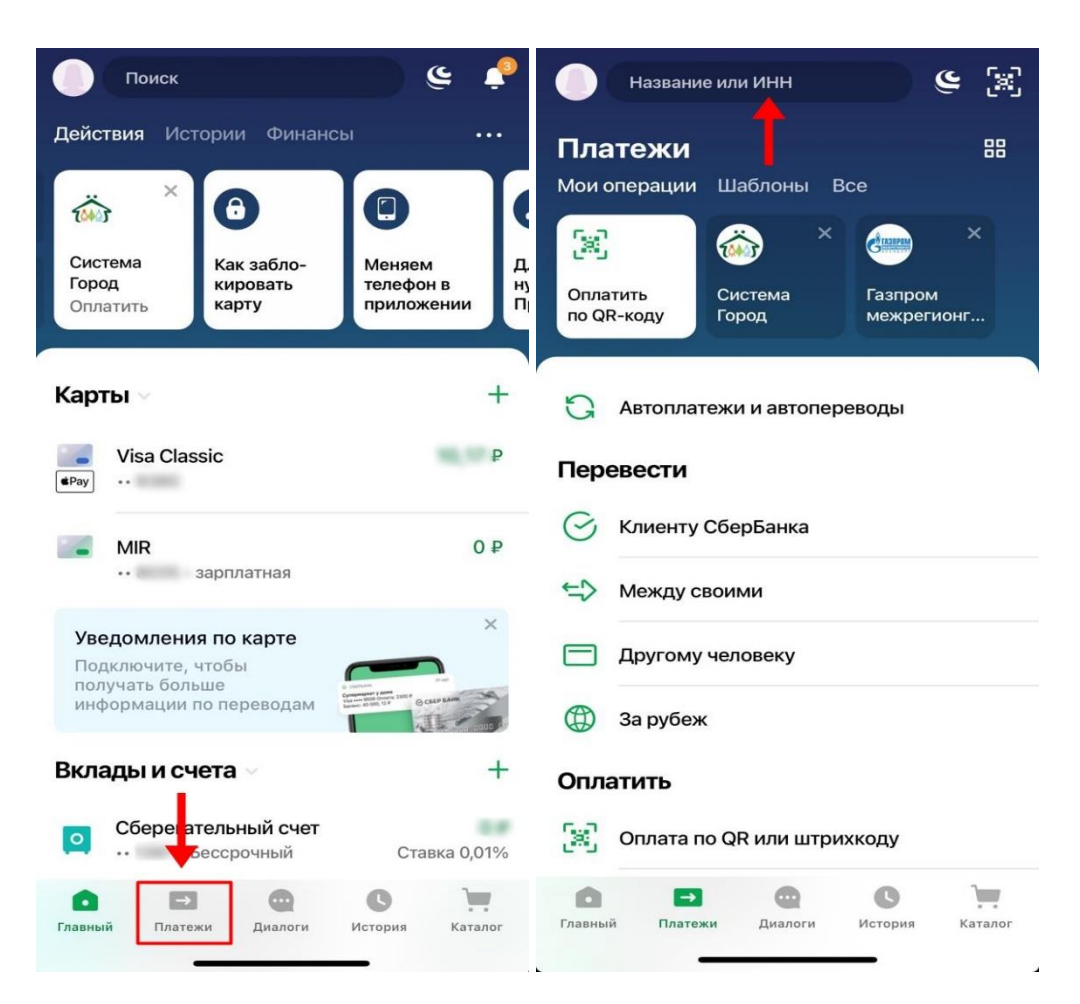

| 01:39 <b>1</b> ::!! ? ■<br>Оренбургские каникулы Х Отмена                           |                        |      |      |     |      |     |     |     |                     | < ООДОО ОРЕНБУРГСКИЕ КАНИКУЛЫ                                                                                   |                                            |                        |                            |     |      |                     |      |     | < ООДОО ОРЕНБУРГСКИЕ КАНИКУЛЫ<br>НОМЕР ДОГОВОРА |                                                                                           |           |                  |                                |          |     |     |     |          |          |      |      |           |
|-------------------------------------------------------------------------------------|------------------------|------|------|-----|------|-----|-----|-----|---------------------|----------------------------------------------------------------------------------------------------|--------------------------------------------|------------------------|----------------------------|-----|------|---------------------|------|-----|-------------------------------------------------|-------------------------------------------------------------------------------------------|-----------|------------------|--------------------------------|----------|-----|-----|-----|----------|----------|------|------|-----------|
| Организации                                                                         |                        |      |      |     |      |     |     |     |                     |                                                                                                    |                                            | Г Стокатировать факкод |                            |     |      |                     |      |     |                                                 |                                                                                           | Т 1234    |                  |                                |          |     |     |     |          |          |      |      |           |
| ООДОО ОРЕНБУРГСКИЕ КАНИКУЛЫ<br>Платные услуги                                       |                        |      |      |     |      |     |     |     |                     |                                                                                                    |                                            | СЧЕТ СПИСАНИЯ          |                            |     |      |                     |      |     |                                                 |                                                                                           | Φŀ        |                  |                                |          |     |     |     |          |          |      |      |           |
|                                                                                     | <u></u>                |      |      |     |      |     |     |     |                     |                                                                                                    |                                            |                        | Visa Classic               |     |      |                     |      |     |                                                 |                                                                                           |           |                  | Иванов Иван Иванович           |          |     |     |     |          |          |      |      |           |
| Φ                                                                                   | Функции приложения     |      |      |     |      |     |     |     |                     |                                                                                                    |                                            |                        | НОМЕР ДОГОВОРА             |     |      |                     |      |     |                                                 |                                                                                           |           |                  | Фамилия Имя Отчество полностью |          |     |     |     |          |          |      |      |           |
| 4                                                                                   | 式 Перенос платежа      |      |      |     |      |     |     |     |                     |                                                                                                    |                                            |                        | <ul> <li>✓ 1234</li> </ul> |     |      |                     |      |     |                                                 |                                                                                           |           |                  |                                |          |     |     |     |          |          |      |      |           |
|                                                                                     |                        |      |      |     |      |     |     |     |                     |                                                                                                    | Введите номер договора, например, 12345678 |                        |                            |     |      |                     |      |     | Т Назначение платежа                            |                                                                                           |           |                  |                                |          |     |     |     |          |          |      |      |           |
|                                                                                     |                        |      |      |     |      |     |     |     |                     |                                                                                                    |                                            |                        |                            |     |      |                     |      |     | 00                                              | <b>е</b> ФИО                                                                              |           |                  |                                |          |     |     |     |          |          |      |      |           |
|                                                                                     |                        |      |      |     |      |     |     |     |                     |                                                                                                    |                                            | BOBODY/UT              |                            |     |      |                     |      |     |                                                 |                                                                                           |           |                  |                                |          |     |     |     |          |          |      |      |           |
| _                                                                                   |                        | _    |      | _   |      | _   |     | _   |                     |                                                                                                    | ×                                          |                        |                            |     |      |                     |      |     |                                                 |                                                                                           |           | ×                |                                |          | 12  |     |     | l e      | П        |      | 2    |           |
| Й                                                                                   | ц                      | У    | к    | е   | н    | Г   | ш   | щ   | 3                   | X                                                                                                    | И                                          | ц                      | У                          | К   | е    | Н                   | Г    | ш   | Щ                                               | 3                                                                                         | ×         | И                | ц                              | У        | ĸ   | e   | Н   | <u> </u> | <u> </u> | Щ    | 3    | ×         |
| φ                                                                                   | ы                      | в    | а    | п   | р    | 0   | Л   | д   | ж                   | Э                                                                                                    | φ                                          | ы                      | В                          | а   | П    | р                   | 0    | Л   | д                                               | ж                                                                                         | Э         | φ                | ы                              | В        | а   | П   | р   | 0        | Л        | д    | ж    | Э         |
| ¢                                                                                   | я                      | ч    | с    | м   | и    | т   | ь   | б   | ю                   | $\bigotimes$                                                                                                    | Ŷ                                          | я                      | ч                          | С   | м    | и                   | Т    | ь   | б                                               | ю                                                                                         | $\otimes$ | Ŷ                | я                              | ч        | С   | м   | И   | Т        | Ь        | б    | ю    | $\otimes$ |
| 123 😄 Пробел Найти                                                                  |                        |      |      |     |      |     |     |     | 123 😅 Пробел Готово |                                                                                                    |                                            |                        |                            |     |      | 123 😄 Пробел Готово |      |     |                                                 |                                                                                           |           |                  |                                |          | во  |     |     |          |          |      |      |           |
| •                                                                                   |                        |      |      |     |      |     |     |     |                     |                                                                                                    |                                            |                        |                            |     |      | <u>ل</u>            |      |     |                                                 |                                                                                           |           |                  |                                | <u>1</u> |     |     |     |          |          |      |      |           |
| <                                                                                   | 00                     | одос | D OP | енб | УРГО | ски | EKA | ник | УЛЬ                 | ol                                                                                                    |                                            | <                      | рос                        | 000 | DPEH | БУР                 | ргск | ИЕК | ани                                             | кул                                                                                       | ы         |                  | <                              | 00,      | доо | OPE | НБУ | РГСІ     | (NE I    | КАНІ | 1КУЈ | ты        |
| но                                                                                  | MEP                    | дого | BOPA |     |      |     |     |     |                     |                                                                                                    | НОМЕР ДОГОВОРА                             |                        |                            |     |      |                     |      |     |                                                 |                                                                                           |           | Visa Classic     |                                |          |     |     |     |          |          |      |      |           |
| т 1234                                                                              |                        |      |      |     |      |     |     |     |                     |                                                                                                    | Т 1234                                     |                        |                            |     |      |                     |      |     | номер договора                                  |                                                                                           |           |                  |                                |          |     |     |     |          |          |      |      |           |
| ФІ                                                                                  | ФИО ОБУЧАЮЩЕГОСЯ       |      |      |     |      |     |     |     |                     |                                                                                                    |                                            |                        | ФИО ОБУЧАЮЩЕГОСЯ           |     |      |                     |      |     |                                                 |                                                                                           |           | T 1234           |                                |          |     |     |     |          |          |      |      |           |
| ~                                                                                   | 🗸 Иванов Иван Иванович |      |      |     |      |     |     |     |                     |                                                                                                    |                                            |                        | 🔗 Иванов Иван Иванович     |     |      |                     |      |     |                                                 |                                                                                           |           |                  |                                |          |     |     |     |          |          |      |      |           |
|                                                                                     |                        |      |      |     |      |     |     |     |                     |                                                                                                    |                                            |                        |                            |     |      |                     |      |     |                                                 |                                                                                           |           | ФИО ОБУЧАЮЩЕГОСЯ |                                |          |     |     |     |          |          |      |      |           |
| Курсы Организация безопасного и качественного отдыха детей и подростков на базе ЛДП |                        |      |      |     |      |     |     |     |                     | <ul> <li>Курсы Организация безопасного и<br/>качественного отдыха детей и<br/>подростков на базе ЛДП</li> </ul> |                                            |                        |                            |     |      |                     |      |     |                                                 | Иванов Иван Иванович назначение платежа                                                   |           |                  |                                |          |     |     |     |          |          |      |      |           |
| ΦΝΟ                                                                                 |                        |      |      |     |      |     |     |     |                     | ФИО                                                                                                    |                                            |                        |                            |     |      |                     |      |     |                                                 | Курсы Организация безопасного и<br>качественного отдыха детей и<br>подростков на базе ЛДП |           |                  |                                |          |     |     |     |          |          |      |      |           |

a E

.

Петров Петр Петрович

Продолжить

👌 Петров Петр Петрович

Продолжить

Продолжить

👌 Петров Петр Петрович

ФИО

1 I.

СУММА ПЛАТЕЖА

1 500 ₽

## 2. Через личный кабинет на сайте Сбербанк Онлайн

✓ На главной странице находите раздел «Платежи» сверху меню →
 ✓ В разделе платежи в строке поиска вводите название организации
 «Оренбургские каникулы» и выбирайте найденную организацию →

✓ Нажимаете «Перейти к оплате» →

✓ Выбираете карту, с которой хотите произвести оплату, вводите номер договора, который указан в письме об успешном окончании обучения и нажимаете «продолжить» →

✓ Вводите ВАШИ Ф.И.О. в графе «ФИО обучающегося», в «Назначение платежа» указываете «Курсы и название Вашей программы обучения», в ФИО указываете данные того, кому принадлежит счет оплаты. Если оплачиваете со своего счета – указываете свои ФИО, если с чужого, то ФИО того, кому принадлежит счет. Таким образом, необязательно иметь счет в Сбербанке, чтобы оплатить курсы. →

 ✓ ВНИМАТЕЛЬНО проверяете правильность введенных данных, при необходимости нажимаете «отменить» для внесения корректировок. Если все верно, нажимаете «продолжить» →

✓ Вводите сумму платежа 1500,00 рублей, нажимаете «продолжить» и выполняете оплату. Система предложит Вам сохранить или отправить чек любым удобным для Вас способом.

Обратите внимание! Не нужно отправлять чек отдельным письмом, его необходимо приложить ко всем документам и отправить в комплекте.

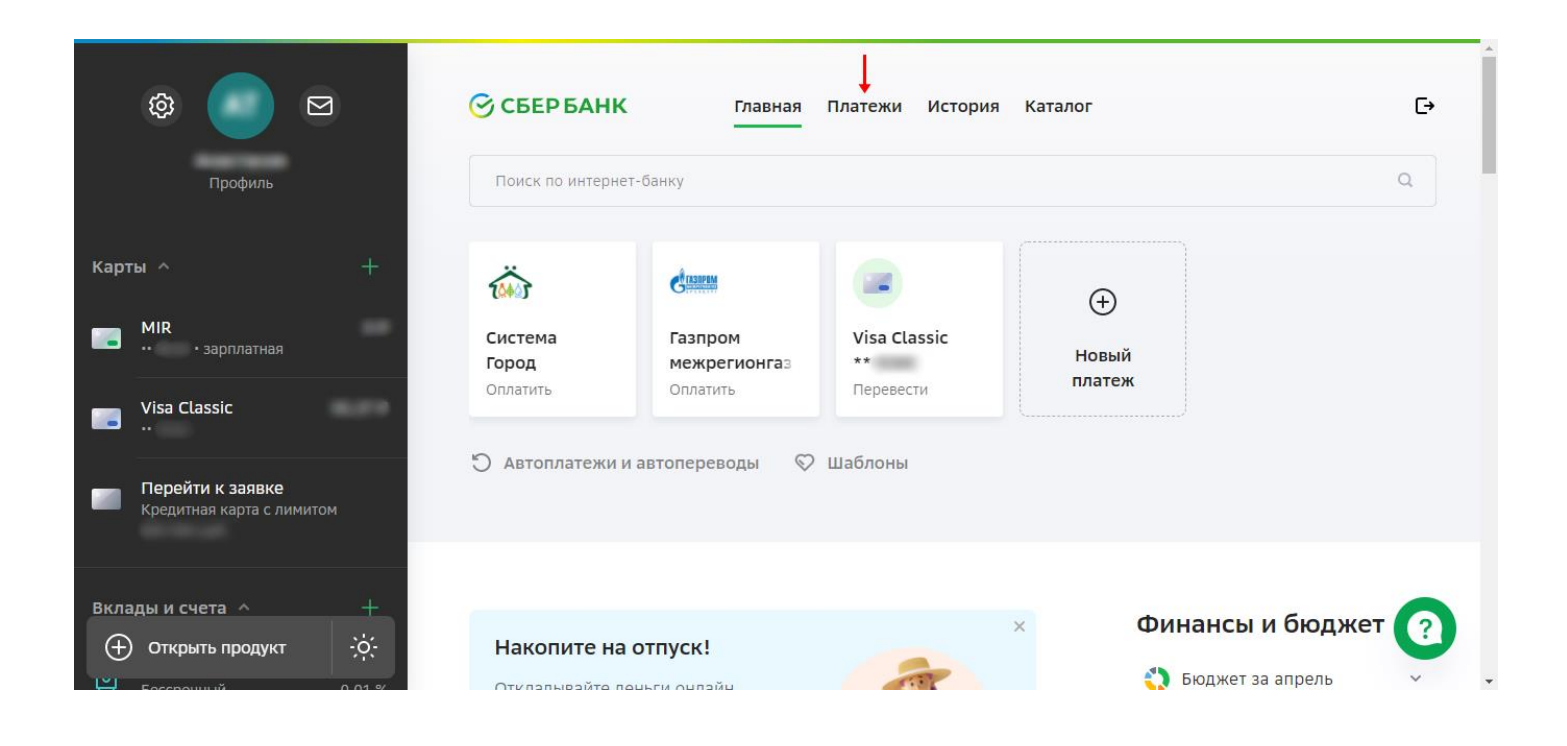

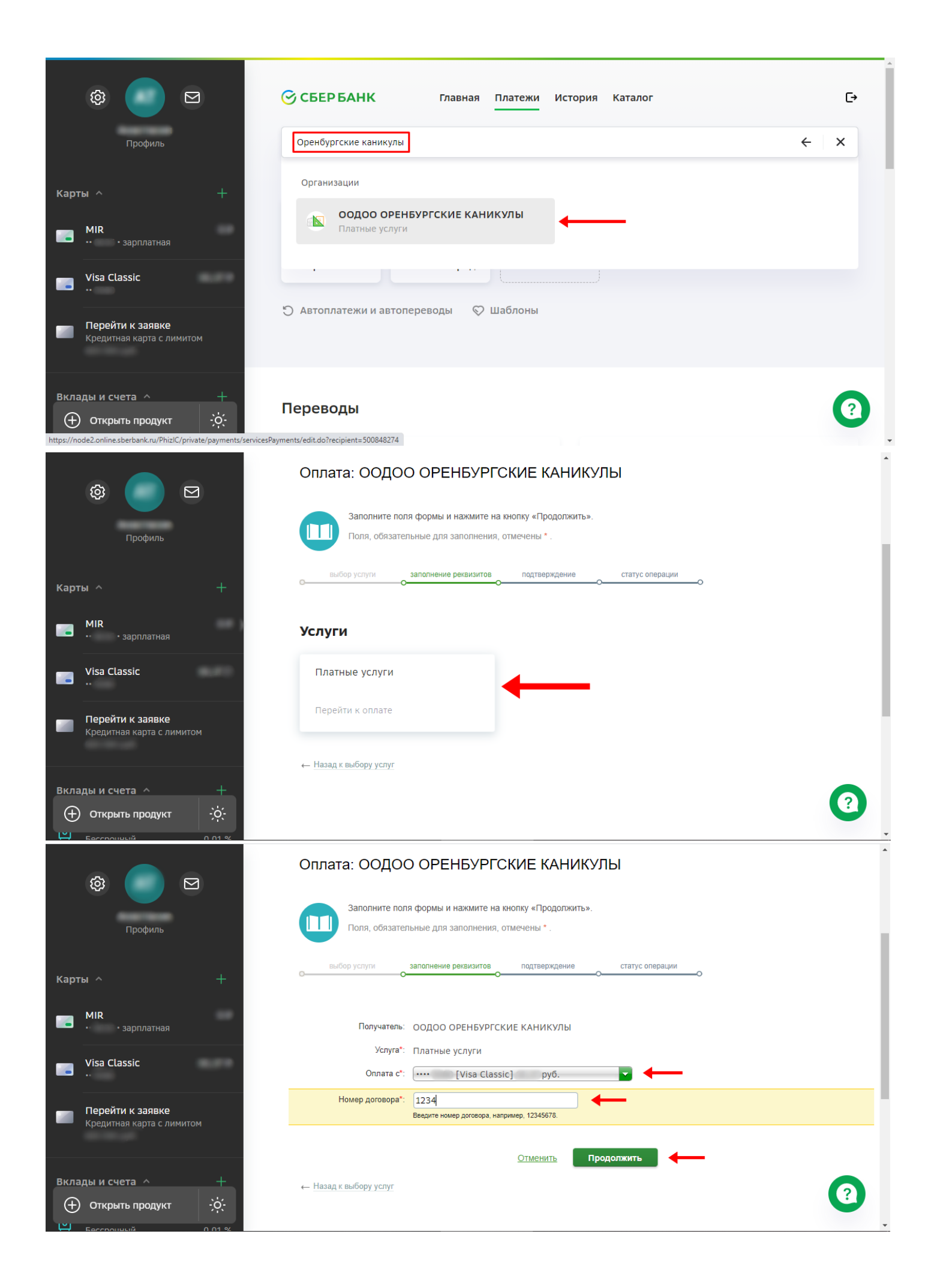

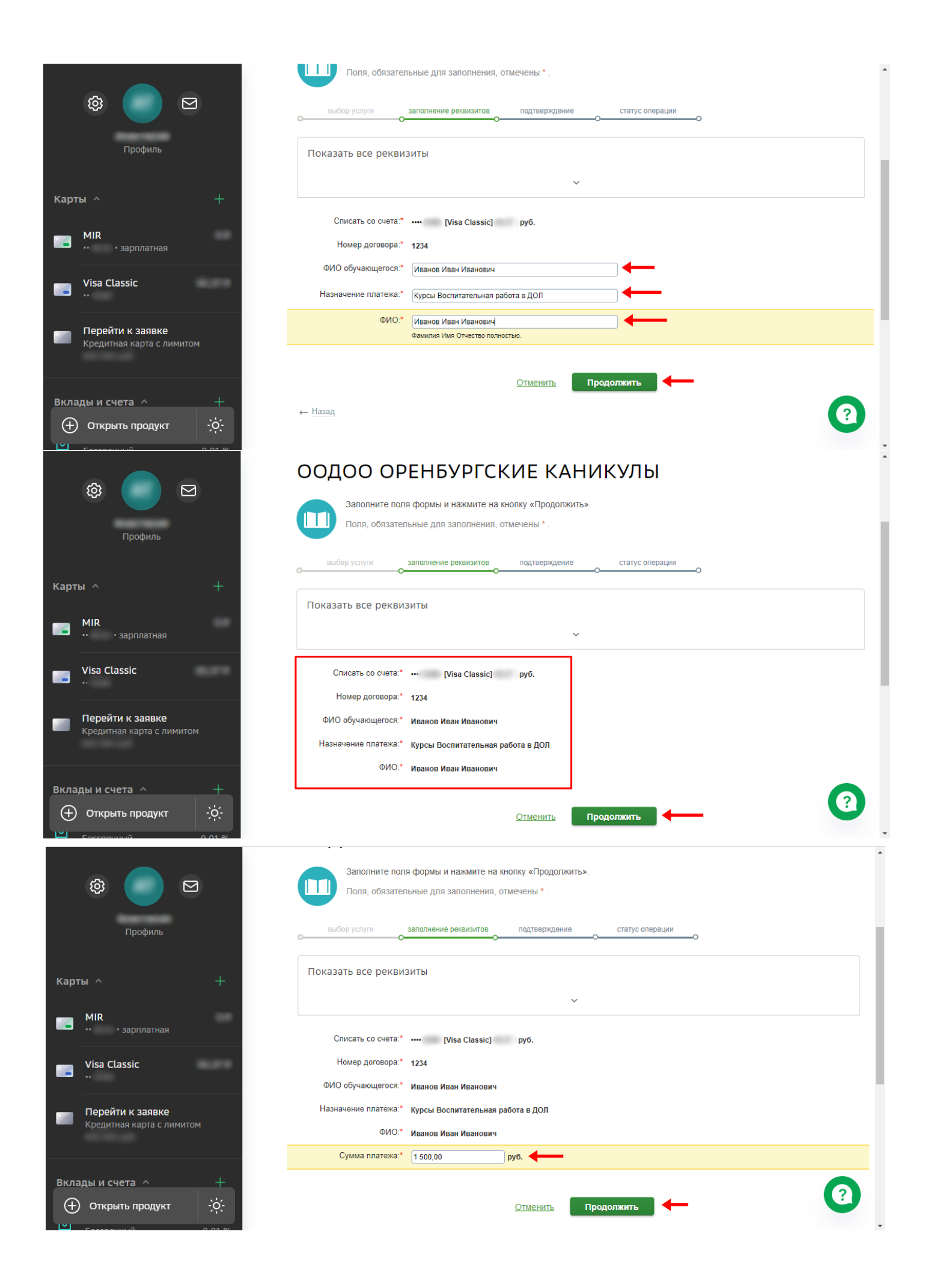

## 3. По реквизитам организации в любом банке

 ✓ Оплатите в любом банке внешним банковским переводом по реквизитам, указанным ниже

У В «Назначение платежа» указываете свой номер слушателя и свою тему курсов, которые прописаны в письме об успешном окончании

| ИНН:                | 5610219071                                                        |  |  |  |  |  |  |  |
|---------------------|-------------------------------------------------------------------|--|--|--|--|--|--|--|
| кпп:                | 561201001                                                         |  |  |  |  |  |  |  |
| ОГРН:               | 1165658057641                                                     |  |  |  |  |  |  |  |
| ОКПО:               | 01026450                                                          |  |  |  |  |  |  |  |
| Расчетный счет:     | 40703810200490003616                                              |  |  |  |  |  |  |  |
| Банк:               | ФИЛИАЛ "ЦЕНТРАЛЬНЫЙ" БАНКА ВТБ<br>(ПАО) Г. МОСКВА                 |  |  |  |  |  |  |  |
| БИК:                | 044525411                                                         |  |  |  |  |  |  |  |
| Корр. счет:         | 30101810145250000411                                              |  |  |  |  |  |  |  |
| Назначение платежа: | Договор №1234, Курсы Система<br>педагогического менеджмента в ДОЛ |  |  |  |  |  |  |  |